## 第11章 バンド合成 - MODIS - ArcMAP

(1) MODISの観測波長と空間解像度

東京情報大学では、テラ衛星(Terra)とアクア衛星(Aqua)に搭載された MODIS(中解像 度画像放射計:モディス)の観測データを直接受信し、各種の地球物理量を抽出し、研究に 利用するとともに、成果物を提供してきた。表 4-3 は、MODISの観測波長と主な利用目的を 示す。TM、ETM+と比較すると、陸域の観測波長帯域に加え、海洋の観測波長帯域が増え、合 計で 36 バンドとなった。その一方で、空間解像度が 1km、観測幅が 2000km と、空間を捉え る仕様が大きく異なる。

MODIS は,表 4-3 に示すように,多波長の多目的のセンサーであるとともに,バンド1と2は250m,3から7は500m,8から36は1000mの空間分解能と,空間分解能からも多目的センサーであることがわかる。TM,ETM+の空間分解能の30m,15mと比較すると,明らかに目的の異なるセンサーであることがわかる。東京情報大学において受信する MODIS により提供されるラスター画像は,日本全域から東アジア域をカバーする。

図1は、2006年5月3日に、東京情報大学において受信した AQUA(アクア)搭載の MODIS データから作成した海表面温度分布図である。ローカルタイムで日中の時間帯に、AQUA は 南南東から飛来し、日本上空を飛行し、北北西方向へ飛行する(図の軌道線)。この図は、日 本の東側を飛行する軌道から観測された海表面温度の領域と、九州上を飛行する軌道から 観測された領域とを合成した図である。飛行しながら約 2000km の領域を走査し、リアルタ イムで観測データを地上へ放送する。地上の受信局では、衛星を追尾し、衛星から放送され るデータを受信し、処理する。ひとつの地上局では、15 分間ほど衛星を追尾し、衛星デー タを受信する。この 15 分間で約 1.5 ギガバイトのデータを受信する。

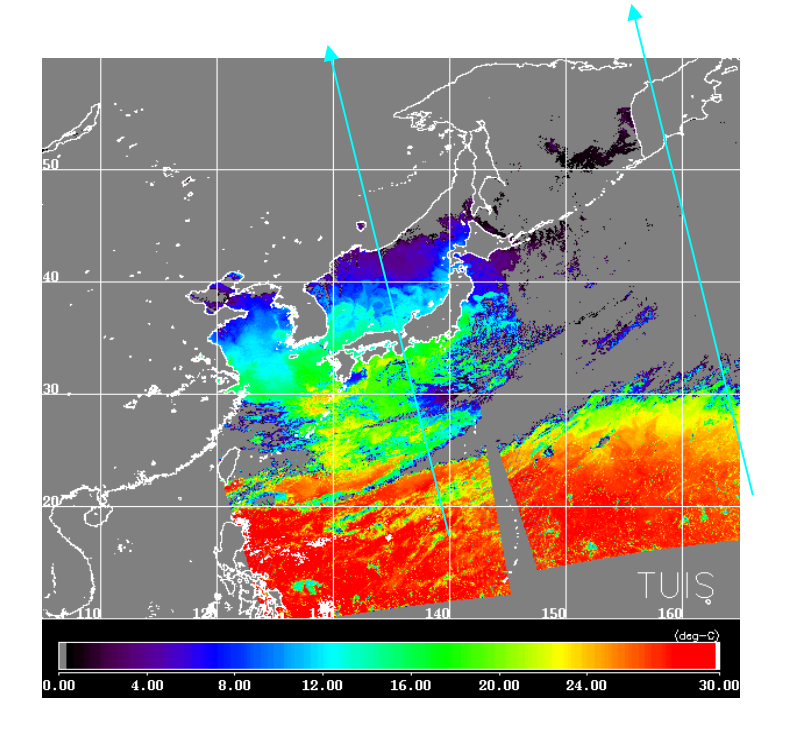

図1 AQUA 搭載 MODIS から 求められた海表面温度(2006 年5月3日)

| バンド                | バンド波長                 | 空間分解能   | バンド  | バンド波長            | 空間分解能  |
|--------------------|-----------------------|---------|------|------------------|--------|
| 陸域,雲,エーロゾルなど高分解能観測 |                       | 地表,雲の温度 |      |                  |        |
| 1                  | 620- 670 nm           | 250 m   | 20   | 3.660-3.840 μm   | 1000 m |
| 2                  | 841- 876 nm           | 250 m   | 21   | 3.929-3.989 μm   | 1000 m |
| 陸域,雲               | ,エーロゾル特性              |         | 22   | 3.929-3.989 μm   | 1000 m |
| 3                  | 459- 479 nm           | 500 m   | 23   | 4. 020-4. 080 μm | 1000 m |
| 4                  | 545- 565 nm           | 500 m   | 大気温度 |                  |        |
| 5                  | 1230-1250 nm          | 500 m   | 24   | 4. 433-4. 498 μm | 1000 m |
| 6                  | 1628-1652 nm          | 500 m   | 25   | 4. 482-4. 549 μm | 1000 m |
| 7                  | 2105-2155 nm          | 500 m   | 卷雲,水 | 蒸気               |        |
| 海色, 村              | <u>直物プランクトン, 生化</u> : | 学       | 26   | 1.360-1.390 μm   | 1000 m |
| 8                  | 405- 420 nm           | 1000 m  | 27   | 6.535-6.895 μm   | 1000 m |
| 9                  | 438- 448 nm           | 1000 m  | 28   | 7.175-7.475 μm   | 1000 m |
| 10                 | 483- 493 nm           | 1000 m  | 雲特性  |                  |        |
| 11                 | 526- 536 nm           | 1000 m  | 29   | 8.400-8.700 μm   | 1000 m |
| 12                 | 546- 556 nm           | 1000 m  | オゾン  |                  |        |
| 13                 | 662- 672 nm           | 1000 m  | 30   | 9.580-9.880 μm   | 1000 m |
| 14                 | 673-683 nm            | 1000 m  | 地表,雲 | 温度               |        |
| 15                 | 743- 753 nm           | 1000 m  | 31   | 10.780-11.280 μm | 1000 m |
| 16                 | 862- 877 nm           | 1000 m  | 32   | 11.770-12.270 μm | 1000 m |
| 大気水蒸気              |                       |         | 雲頂高度 |                  |        |
| 17                 | 890-920 nm            | 1000 m  | 33   | 13.185-13.485 μm | 1000 m |
| 18                 | 931- 941 nm           | 1000 m  | 34   | 13.485-13.785 μm | 1000 m |
| 19                 | 915-965 nm            | 1000 m  | 35   | 13.785-14.085 μm | 1000 m |
|                    |                       |         | 36   | 14.085-14.385 μm | 1000 m |

表 4-4 テラとアクアに搭載される MODIS の観測波長と主な利用目的

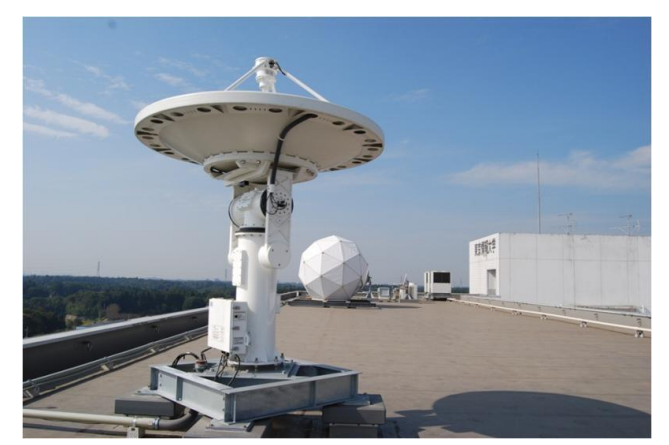

図2 MODIS-NPP 対応受信アンテナ

東京情報大学において導入した MODIS 受信設備(図2)は,衛星を追跡 し,衛星から送信される信号を,2.4m 直径のアンテナにより受信する。アン テナのフィードにより増幅された信号 は,レシーバから汎用高速インターフ エイスを介して受信処理コンピュータ へ入力される。受信処理コンピュータ は,従来ハードウエアにより実現して いたビット・シンクロナイザ,フレー ム・シンクロナイザ機能を,ソフトウ

エアにより実現した。これまで、衛星独自のビットとフレーム構成に合わせてハー ドウエアを衛星の個数分ほど用意していたが、ソフトウエアの調整により、MODIS に加え次節の VIIRS の信号をも受信処理可能である。コンピュータの処理速度が向 上し,従来の専用ハードウエアにより処理していた作業をソフトウエアにより実現 可能な時代となった。

- (2) 目標
  - ① リモートセンシング・データの表示方法を知る。
  - バンドの概念を知る。
  - ③ バンドの組み合わせと利用目的を知る。
- (3) 準備

衛星データ MODIScrefl16144.zip を D:ドライブの¥TEMP フォルダへ、コピー し、解凍する。これは、MODIS のバンド1から7までの大気補正済のデータであ る。

- (4) 作業
  - ① 解凍作業

さらに、D:ドライブ¥TEMP フォルダの¥MODIScrefl16144 フォルダの各フ ァイルを解凍する。

| 🔯 KantoY.16144042554B1.tif.gz |            | KantoY.16144042554B1.tif   |
|-------------------------------|------------|----------------------------|
| 📔 KantoY.16144042554B2.tif.gz |            | 🔳 KantoY.16144042554B2.tif |
| 📔 KantoY.16144042554B3.tif.gz | ファイルをタフルク  | 🛋 KantoY.16144042554B3.tif |
| 📔 KantoY.16144042554B4.tif.gz | リックすると、解凍さ | 🛋 KantoY.16144042554B4.tif |
| 📔 KantoY.16144042554B5.tif.gz | れる。        | 🛋 KantoY.16144042554B5.tif |
| 📔 KantoY.16144042554B6.tif.gz |            | 🛋 KantoY.16144042554B6.tif |
| 📔 KantoY.16144042554B7.tif.gz |            | 📧 KantoY.16144042554B7.tif |

- ② ArcMAP によるバンドごとの画像表示とマップのエクスポート
  - (ア) ArcMAPを立ち上げ、データの追加から7件のファイルをすべて選択し、 追加する。
  - (イ) レイアウトモードとする。その上で、方位記号、縮尺記号、タイトルを挿 入する。
    - 方位記号は任意の方位記号とする。
    - 縮尺記号は、

| Stepped Scale Line プロパティ 🛛 🔀                                                            | 此ノマ本正はの地内を「垣                  |
|-----------------------------------------------------------------------------------------|-------------------------------|
| 目盛と単位 数字とマーク 形式 フレーム サイズと位置                                                             | サイス変更時の指定を、「幅                 |
| 縮尺<br>目盛幅(D): 50 km<br>目盛数(V): 4 €<br>補助目盛数(S): 4 €<br>□ 0 の前に目盛を 1 つ表示(B)<br>サイズ変更時(W) | を固定して調整」とし、<br>目盛幅を「50km」とする。 |
| 幅を固定して調整                                                                                |                               |
| 単位                                                                                      |                               |
| 目盛単位(D):                                                                                |                               |
| キロメートル 〜                                                                                |                               |
| ラベル位置(P):                                                                               |                               |
| バーの右 ~                                                                                  |                               |
| ラベル(L): キロメートル シンボル(S)…                                                                 |                               |
| ギャップ(G): 3 pt 🔹                                                                         |                               |
| OK キャンセル 適用(A)                                                                          |                               |

● タイトルは、バンドごとに B1 から B7 まで識別可能とする。

(ウ) マップのエクスポート

表示の都度、「ファイル」から「マップのエクスポート」を選択し、

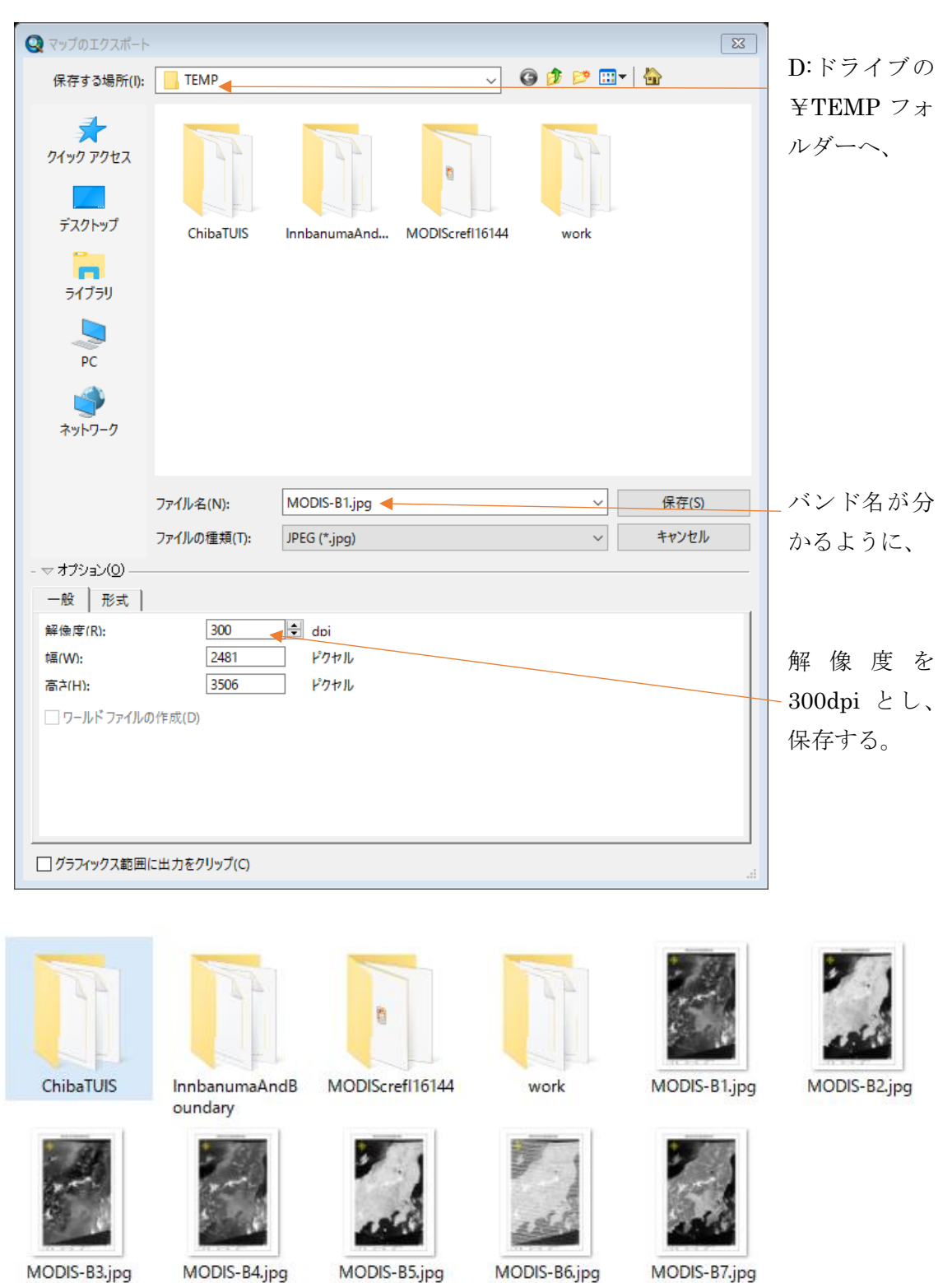

B1からB7までのファイルを確認する。

③ バンド組み合わせ(その1)

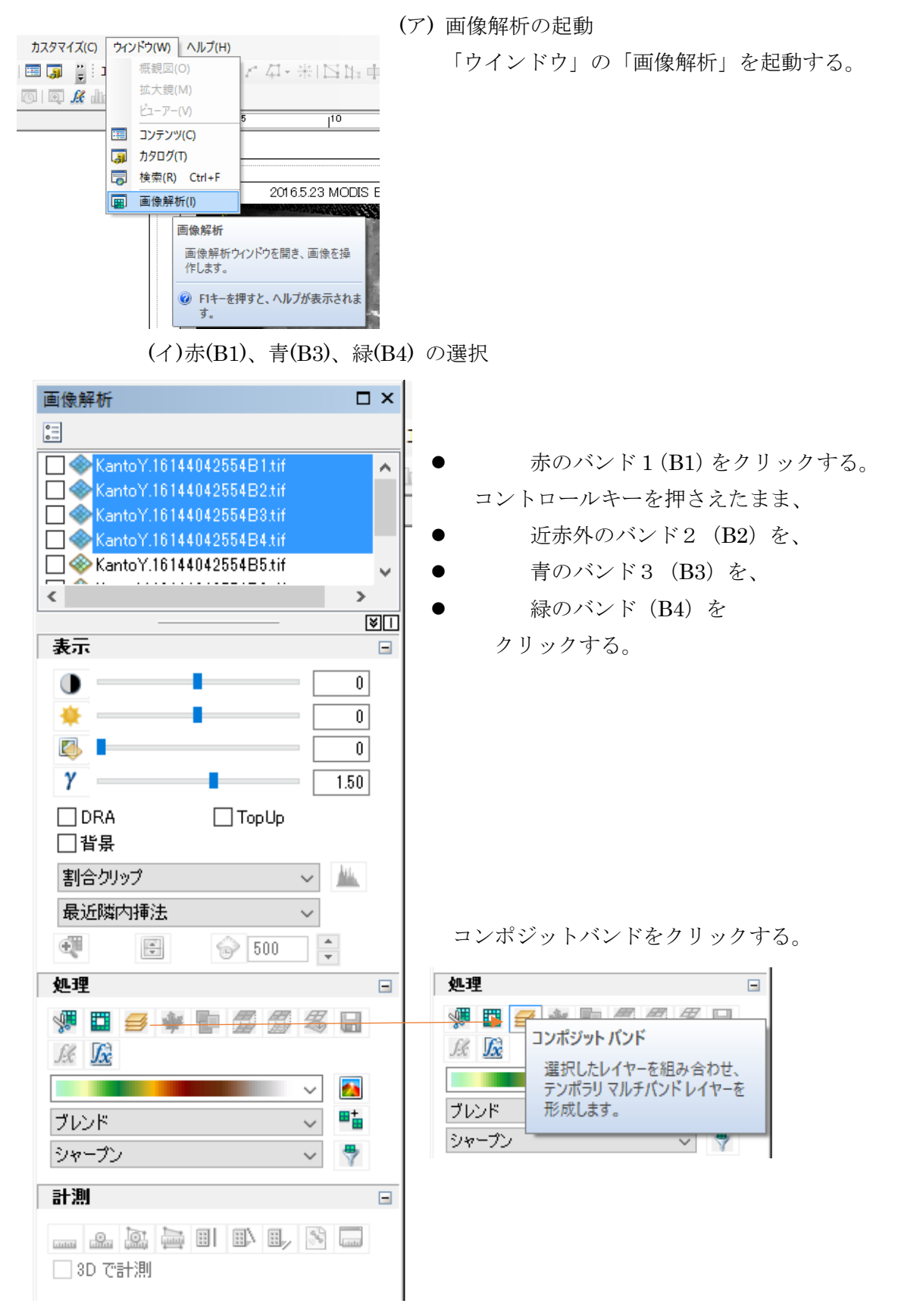

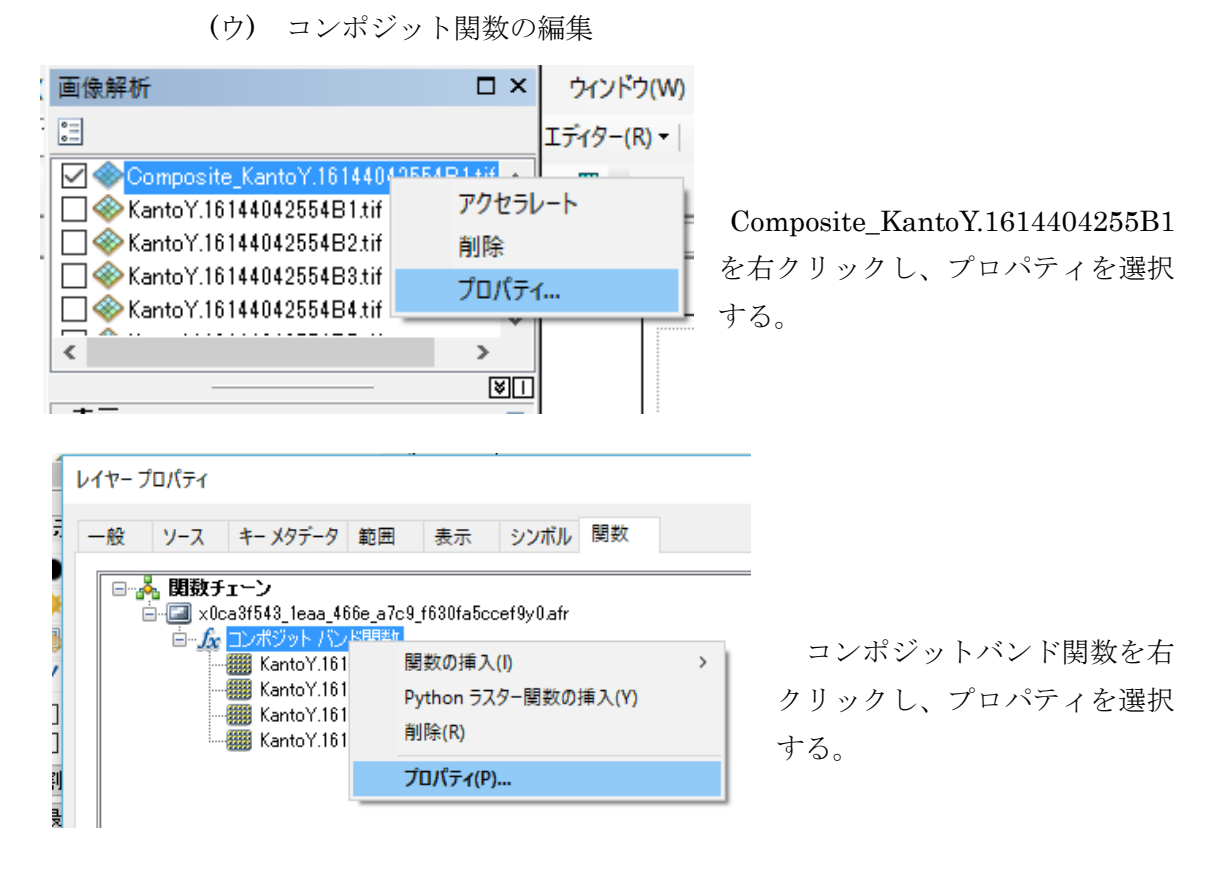

個々の入力ラスターを選択し、↑あるいは↓の矢印をクリックし、バンド の順番を次のように変更する。

| 再現色(表示されない) | 入力バンド                             |  |  |
|-------------|-----------------------------------|--|--|
| R (赤)       | KantoY.16144042554B2.tif B1 =R(赤) |  |  |
| G (緑)       | KantoY.16144042554B4.tif B4=G(緑)  |  |  |
| B (青)       | KantoY.16144042554B3.tif B3=B(青)  |  |  |

| -<br>ラスター関数プロパティ            | × |
|-----------------------------|---|
| ー般 コンポジット バンド 出力情報 キー メタデータ |   |
| 入力ラスター(I):                  | + |
| Kanto Y.16144042554B1.tif   | × |
| KantoY.16144042554B3.tif    | 1 |
| KantoY.16144042554B2.tif    | Ţ |

7

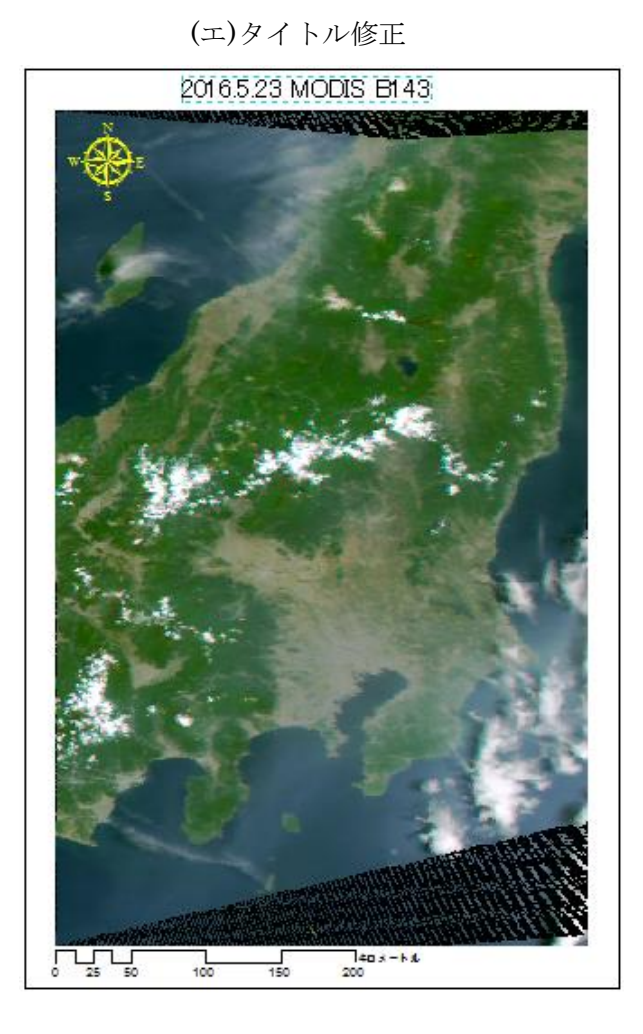

タイトルをダブルクリックし、 「2016.5.23 MODIS B143」とする。

(オ)マップのエクスポート

「ファイル」から「マップのエクスポート」を選択し、D:ドライブの ¥TEMP フォルダーへ「MODIS-B143.jpg」として保存する。 ④ バンド組み合わせ(その2)
 (ア)コンポジット関数の編集

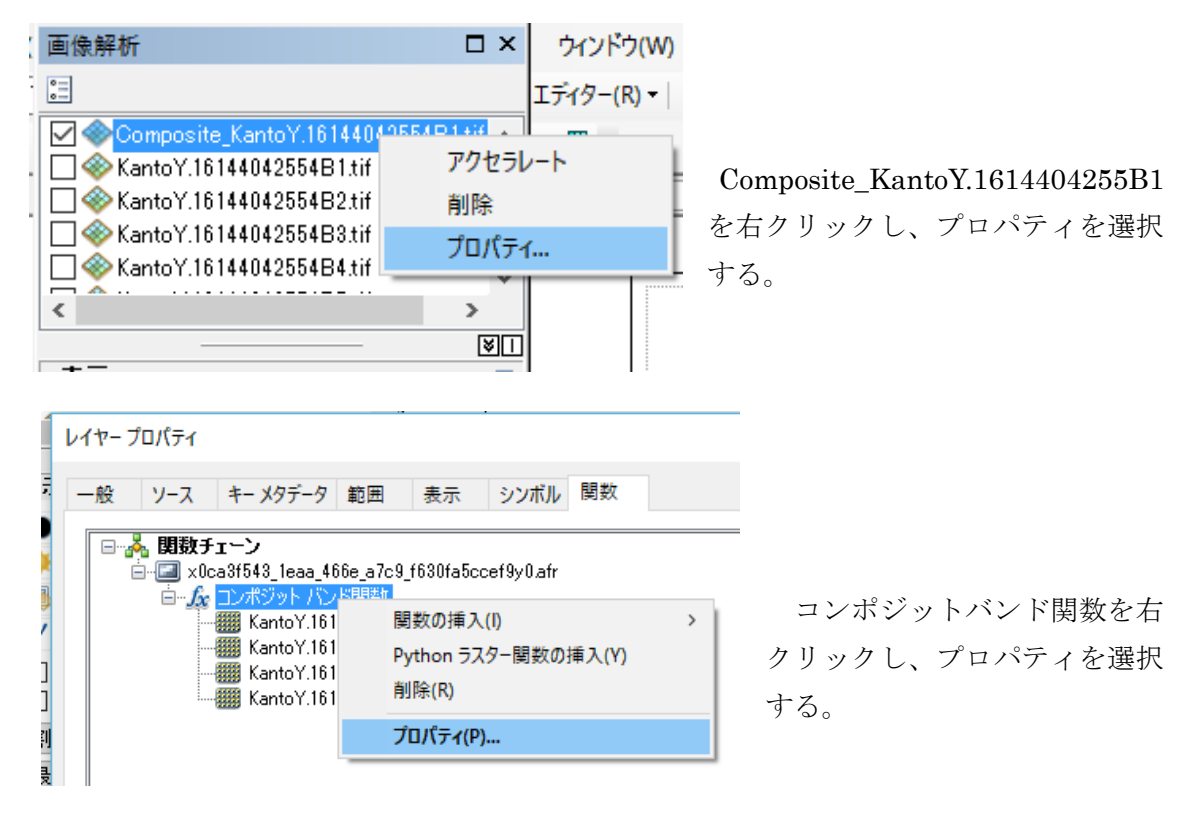

個々の入力ラスターを選択し、↑あるいは↓の矢印をクリックし、バンド の順番を次のように変更する。

| 再現色(表示されない) | 入力バンド                    |              |  |
|-------------|--------------------------|--------------|--|
| R (赤)       | KantoY.16144042554B2.tif | B2 =NIR(近赤外) |  |
| G (緑)       | KantoY.16144042554B4.tif | B4=G(緑)      |  |
| B (青)       | KantoY.16144042554B3.tif | B3=B(青)      |  |

| ラスター関数プロパティ         |              | $\times$ |
|---------------------|--------------|----------|
| 一般 コンポジット バンド       | 出力情報 キーメタデータ |          |
| 入力ラスター(1):          |              |          |
|                     | +            |          |
| KantoY.161440425548 | 82.tif       |          |
| KantoY.161440425548 | 34.tif       |          |
| KantoY.16144042554E | 38.tif 🔶 🔶   |          |
| KantoY.161440425548 | 31 tif       |          |
|                     | <b>↓</b>     |          |
|                     |              |          |

(イ)タイトル修正

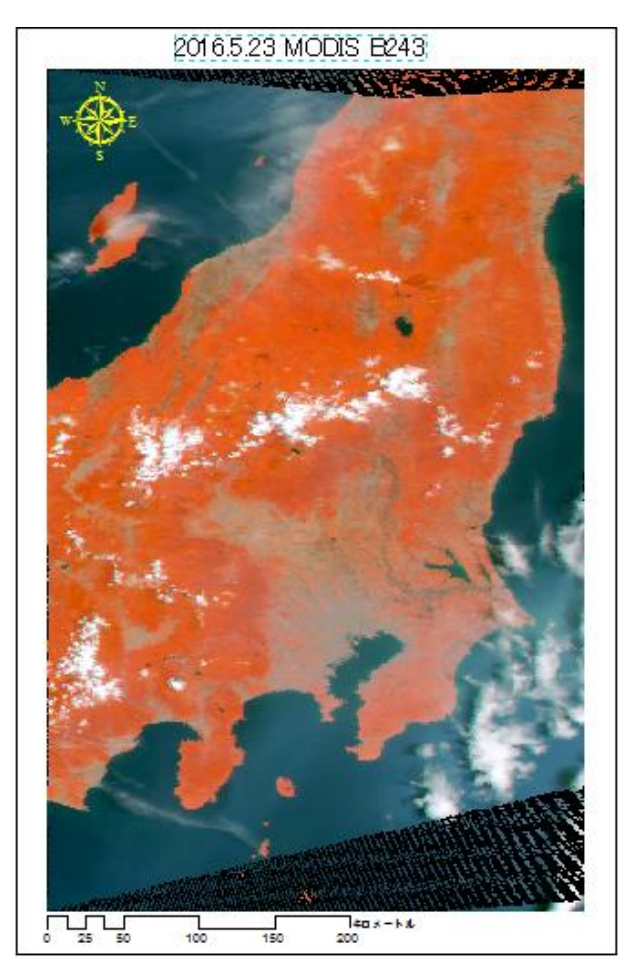

タイトルをダブルクリックし、 「2016.5.23 MODIS B243」とする。

(ウ)マップのエクスポート

「ファイル」から「マップのエクスポート」を選択し、D:ドライブの ¥TEMP フォルダーへ「MODIS-B243.jpg」として保存する。

- (5) 課題の作成:課題は、エクスポートしたマップを挿入により貼り付ける。
- (6) プロジェクトの保存
  このプロジェクトを、「ファイル」から「名前を付けて保存」を選択し、Z:ドライブの¥空間情報論フォルダに MODIS.mxd として保存する。

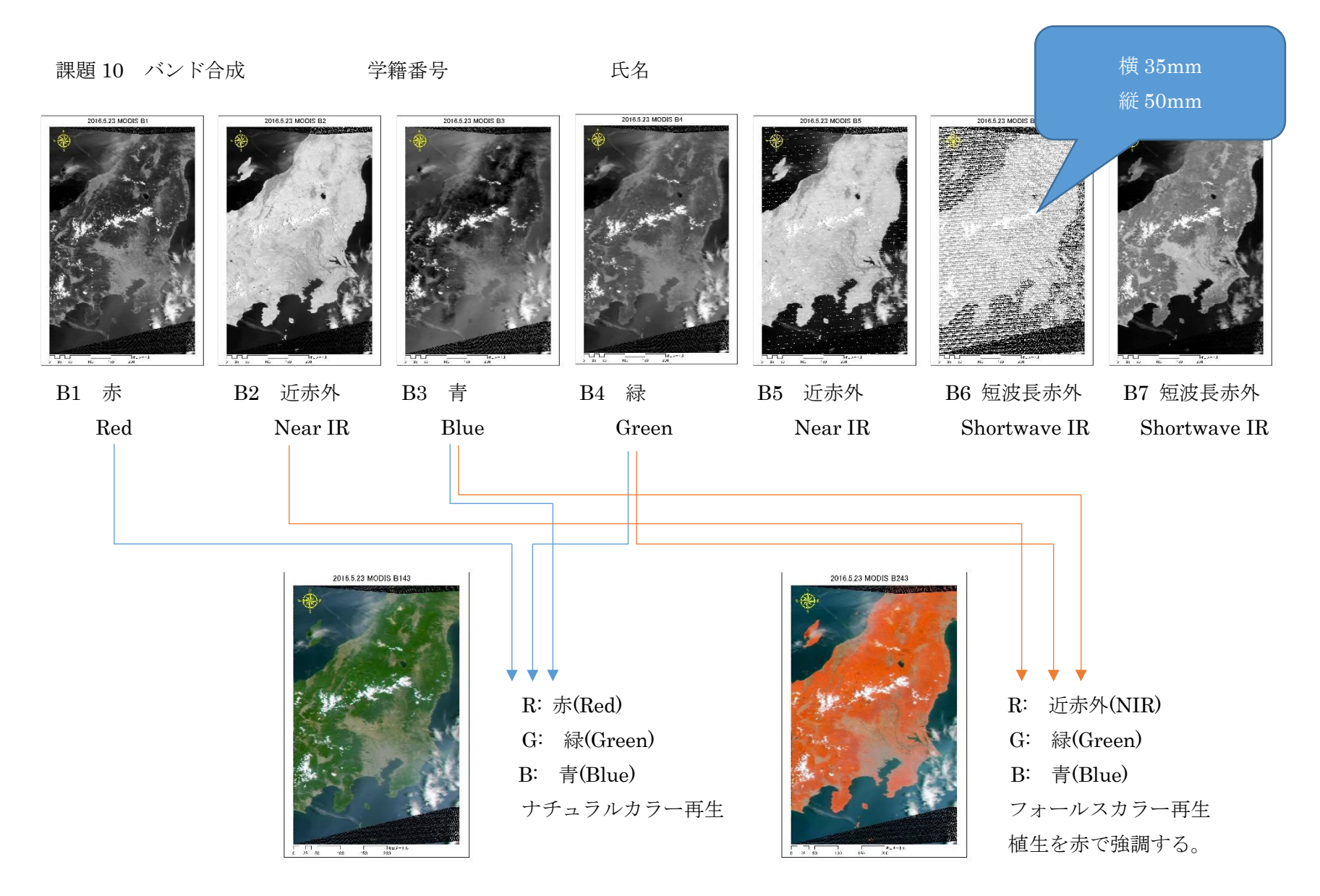